# **Oculus Integration in Unity**

#### Step 1

Download and install Unity 5.1.x or newer.

# Step 2

Download and install the Oculus Runtime.

Windows: <u>https://developer.oculus.com/downloads/</u> OS X: <u>https://developer.oculus.com/downloads/pc/0.5.0.1-beta/Oculus\_Runtime\_for\_OS\_X/</u>

**Note:** For Mac users! Oculus Runtime has been discontinued for OS X (June 2015). The newest version is 5.0.1-beta, and it should work fine. But, if you encounter any issues, then you will have to create your project on a Windows computer instead.

### Step 3

Hook up all the wires for the Oculus Rift + Position Tracking

### Step 4

Run the OculusConfigUtil and configure a user. You might also run the Demo Scene provided in the Oculus Configuration Utility menu.

**Note:** Every person who uses the Oculus Rift DK2 must have a user configured, in order to avoid e.g. motion sickness during use!

# Step 5

Create a new Unity project and turn on Virtual Reality
Go to: Player Settings -> Standalone tab -> Other Settings -> Virtual Reality Supported

# Step 6

To get access to the VR API in Unity, you will need to add the namespace UnityEngine.VR

API documentation: http://docs.unity3d.com/ScriptReference/VR.InputTracking.html

#### Step 7

A demo project (Tank Attack) can be downloaded at the following link: LINK TO UNITYPACKAGE

This project can be used to get an understanding of how to set up a scene and how to use the API, in order to use Oculus Rift in Unity.

#### Step 8

Enjoy using Oculus Rift with Unity =)

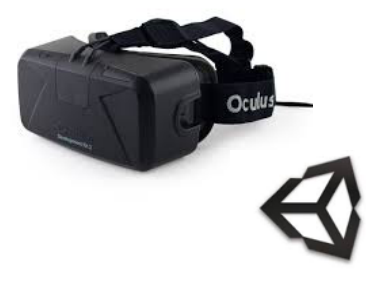